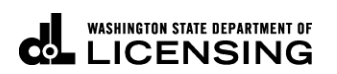

# New Dyed Diesel Account with TAP Access

Welcome to the Washington State Department of Licensing, Prorate and Fuel Tax Services, Taxpayer Access Point (TAP). The account information contained in this document is completely fictitious and is intended for instructional purposes only.

Please disable the pop-up blocker settings on your computer to allow pop-ups from the TAP website. Depending on which browser has been set as the default, screen images may appear slightly different than those included in these instructions.

**Dyed Diesel User License** is created once your application is approved. It will be mailed or is available for printing under the letters tab on TAP. It is automatically renew annually when the 3<sup>rd</sup> quarter return is filed.

**Red Dye** is added to diesel to make a difference in the fuel for taxing purposes. A Dyed Diesel user license will allow you to use dyed diesel on public roads or highways. You will be exempt from federal tax, but you must still pay state tax on that usage. Refer to RCW 82.38 for specific information.

These instructions are for new Dyed Diesel Accounts. Specifically, **County**, **Federal**, **State Agencies**, **Municipalities** or **Nonprofit Corporations** who do not have an existing Dyed Diesel account and would like to apply on TAP.

For customers with existing Dyed Diesel accounts that have never filed via TAP, click on hyperlink to return to the <u>TAP instructions</u> and reference "How to register as an existing customer with an active account".

## **New Dyed Diesel Account**

For additional information regarding <u>Dyed Diesel</u> click on link.

## **Documents /Information needed**

- ✓ Legal name of entity
- ✓ Federal Employer Identification Number (FEIN)
- ✓ Physical and mailing addresses
- ✓ Notarized Power of Attorney form.
  - If registering for someone else, an electronic copy must be uploaded. This form can be used for Dyed Diesel even though it is not referenced on the form.
- ✓ For Nonprofit Organizations:
  - Contact Washington State Dept of Revenue to obtain a Unified Business ID (UBI)
  - Register with the Secretary of State

# Instructions to apply for a new Dyed Diesel Account with TAP Access

| Taxpayer                                                                                                    | Prorate and Fuel Tax Services                                               |
|----------------------------------------------------------------------------------------------------|-----------------------------------------------------------------------------|
| A ccess<br>P oint                                                                                                    |                                                                             |
| IFTA / Prorate (IRP) / Fuel Tax / Unlicensed Refund<br>Application                                                                                                    | Already registered?<br>Username                                             |
| (IŔP) registrátion, or Unlicensed Refund with the Washington State Department<br>of Licensing and you do not have a username to access your account, click the<br>"Create a new username" button.<br>Create a new username         | Password Required                                                           |
| If you do not have an active IFTA, Fuel Tax, or Dyed Diesel License, Prorate<br>(IRP) registration, or Unlicensed Refund account with the Washington State<br>Department of Licensing, click the "Apply for a new account" button. | Authentication Code                                                         |
| Apply for a new account                                                                                                    | Login                                                                       |
| If you are trying to pay a Dyed Diesel Violation or an Unlicensed Fuel Tax<br>Violation click the "Pay an assessment" button.<br>Pay an assessment                                                                                 | Lforgot my username<br>I forgot my password<br>Find more information on TAP |
| Check the status of your application                                                                                                    | Tell us how we're doing                                                     |
| dol.wa.gov   <u>Contact Us</u>   <u>About Us</u>   <u>Survey</u>   <u>More About TAP</u>   Copyright © 2015                                                                                                    |                                                                             |

To apply as a new customer and set up your online account, click the **Apply for a new account** button.

#### axpayer **Prorate and Fuel Tax Services** ccess oint Menu 1. Registration Options Registration Options Home Select the account type you are trying to register below. Back If you need to register multiple accounts choose only one type now. You can add additional accounts once you can log in. View Support ID IFTA or IRP O Check here if you are trying to register for IFTA or IRP Navigation For fuel tax refunds for IFTA Power Take Off (PTO) credits, see "Unlicensed Fuel Tax Refunds" below. Fuel Tax Account(s) Logon Check here if you are a business registering for Fuel Tax account(s) » Register a New Check here if you are a government entity registering for Fuel Tax account(s) Taxpayer Unlicensed Fuel Tax Refund(s) TAP Help Check here if you are a business or a trust registering to claim Fuel Tax Refunds TAP How-To Videos Ocheck here if you are a government registering to claim Fuel Tax Refunds Check here if you are an individual registering to claim Fuel Tax Refunds TAP Frequently Asked Ouestions Dyed Diesel Account Check here if you want to register for a Dyed Diesel account Service Agent Check here if you are a service agent looking to register to manage another taxpayer's accounts online Save and Finish Later Save and Continue dol.wa.gov | Contact Us | About Us | Survey | More About TAP | Copyright © 2015

# From Registration Options, select Dyed Diesel Account.

# Click Next.

Review the Information screen (not shown here) before clicking Next.

| T axpayer<br>A ccess<br>P oint    | Prorate and Fuel Tax Services                                                            |
|-----------------------------------|------------------------------------------------------------------------------------------|
| Menu                              | 1. Registration Options 2. Instructions 3. On Behalf Of                                  |
| Home                              | On Behalf Of                                                                             |
| Back                              | Are you completing this request on behalf of someone else? Yes No Required               |
| View Support ID                   | Save and Finish Later         Save and Continue         Cancel         Back         Next |
| Navigation                        |                                                                                          |
| Logon                             |                                                                                          |
| » Register a New<br>Taxpayer      |                                                                                          |
| ТАР Неір                          |                                                                                          |
| TAP How-To Videos                 |                                                                                          |
| TAP Frequently Asked<br>Questions |                                                                                          |
| dol.wa.gov   Contact Us   About   | Us   <u>Survey</u>   <u>More About TAP</u>   Copyright © 2015                            |

If you completing this request on **your own behalf**, select **No**, click **Next** and continue on <u>Page 6</u>.

| T axpayer<br>A ccess<br>P oint    | -                                                 |                                                                                                    | Pr               | orate and Fuel Tax Services<br>WASHINGTON STATE DEPARTMENT OF<br>LICENSING                                                                                                    |
|-----------------------------------|---------------------------------------------------|----------------------------------------------------------------------------------------------------|------------------|----------------------------------------------------------------------------------------------------|
| Menu                              | 1. Registration Option                            | s 2. Instructions 3. On Be                                                                                      | ehalf Of         |                                                                                                    |
| Home                              | On Behalf Of                                      |                                                                                                    |                  |                                                                                                    |
| Back                              | Are you completing thi                            | s request on behalf of someone else?                                                                            | Yes              | No                                                                                                    |
| View Support ID                   | Your Name<br>Your Email                           | Required<br>Required                                                                                            | Requi            | ryou wish to perform business actions on behalf of someone eise,<br>you must provide a notarized Power of Attorney (POA). Click the link<br>below or the "Add" link in the attachments panel to the left to attach<br>your Power of Attorney. |
| Navigation                        | Your Phone Number                                 | Required                                                                                                    |                  | Add Attachment                                                                                                    |
| Logon                             | The contact informatio<br>later. This information | n above should be <u>your</u> contact inform<br>cannot match yours.<br>ower of Attorney (POA) a tthis time, cli | nation. You will | be asked to provide contact information for the entity you wish to register                                                                                                    |
| » Register a New<br>Taxpayer      | http://www.dol.wa.gov/                            | /forms/441021.pdf                                                                                               |                  |                                                                                                    |
| TAP Help                          | Type                                              | Filename                                                                                                    |                  | Size Description Add                                                                                                    |
| TAP How-To Videos                 | Save and Finish Lat                               | er Save and Continue                                                                                            | Cancel           | Back Next                                                                                                    |
| TAP Frequently Asked<br>Questions |                                                   |                                                                                                    |                  |                                                                                                    |
| dol.wa.gov   Contact Us   About   | <u>Us   Survey   More Abo</u>                     | ut TAP   Copyright © 2015                                                                                       |                  |                                                                                                    |

If you are completing this request for someone else, select Yes, and enter your:

- Name
- Email
- Phone Number

A Power of Attorney (POA) must be added. Follow the steps below:

• Click Add Attachment hyperlink.

| lect a file to al | uach              |      |         |
|-------------------|-------------------|------|---------|
| Туре              | Power of Attorney |      | •       |
| Description       |                   |      |         |
| Choose File       | No file chosen    |      |         |
|                   |                   |      |         |
|                   |                   | Savo | Cancol  |
|                   |                   | Save | Calleer |

- For Type, select "Power of Attorney" from the drop down menu.
- Enter the **Description** of the document (example **POA**).
- Click Choose File, locate document on your computer to upload and click Open.

# Click Save.

Once the Power of Attorney document has been added, it will display under Attachments.

*Note:* If you attached a document in error, click *Remove* and confirm.

| T axpayer<br>A ccess<br>P oint         | r                                            |                         | Prorate                   | and Fuel Tax          | X Services<br>ATE DEPARTMENT OF<br>NSING |
|----------------------------------------|----------------------------------------------|-------------------------|---------------------------|-----------------------|------------------------------------------|
| Menu                                   | 1. Registration Options                      | 2. Instructions 3. On E | Behalf Of 🔰 4. Taxpayer S | ub Type               |                                          |
| Home                                   | Taxpayer Sub Type                            |                         |                           |                       |                                          |
| Back                                   | My company is registered as<br>County Agency | a<br>Federal Agency     | Municipality              | Nonprofit Corporation | State Agency                             |
| View Support ID                        |                                              |                         |                           |                       | R                                        |
| Navigation                             | Select a taxpayer type to see                | a description below.    |                           |                       |                                          |
| Logon                                  |                                              |                         |                           |                       |                                          |
| » Register a New<br>Taxpayer           | Save and Finish Later                        | Save and Continue       | Cancel                    | Back                  | Next                                     |
| TAP Help                               |                                              |                         |                           |                       |                                          |
| TAP How-To Videos                      |                                              |                         |                           |                       |                                          |
| TAP Frequently Asked<br>Questions      |                                              |                         |                           |                       |                                          |
| <u>dol.wa.gov   Contact Us   About</u> | <u>Us   Survey   More About TAf</u>          | 2   Copyright © 2015    |                           |                       |                                          |

For **Taxpayer Sub Type**, select the **registration type** that applies:

- County Agency
- Federal Agency
- Municipality
- Nonprofit Corporation
- State Agency

*Note:* The system will populate the definition of the business type you selected.

| T axpayer<br>A ccess<br>P oint    | r                             |                            |                              | Prorate and          | I Fuel Tax<br>WASHINGTON STATE | Services<br>Department of<br>SING |
|-----------------------------------|-------------------------------|----------------------------|------------------------------|----------------------|--------------------------------|-----------------------------------|
| Menu                              | 1. Registration Options       | 2. Instructions            | 3. On Behalf Of              | 4. Taxpayer Sub Type | 5. Names and Identifie         | cations                           |
| Home                              | Names and Ide                 | ntifications               |                              |                      |                                |                                   |
| Daale                             | What are your gover           | nment entities names?      | ,                            |                      |                                |                                   |
| Васк                              | Legal Name                    | Required                   |                              | 2                    |                                |                                   |
| View Support ID                   | DBA                           |                            |                              |                      |                                |                                   |
| Navigation                        | What are your busin           | ess identifications?       |                              |                      |                                |                                   |
| Logon                             | ID<br>UBI                     | ## ########<br>### ### ### | )                            |                      |                                |                                   |
| » Register a New<br>Taxpayer      | Save and Finish Lat           | Fo<br>Save and Contin      | rmat: 999-999-999<br>ue Canc | el                   | Back                           | Next                              |
| TAP Help                          |                               |                            |                              |                      |                                |                                   |
| TAP How-To Videos                 |                               |                            |                              |                      |                                |                                   |
| TAP Frequently Asked<br>Questions |                               |                            |                              |                      |                                |                                   |
| dol.wa.gov   Contact Us   About   | <u>Us   Survey   More Abo</u> | ut TAP   Copyright © 201   | 5                            |                      |                                |                                   |

For Names and Identifications, enter the following:

- Legal Name Government Entity or Business Name if a Nonprofit Entity.
- **DBA** Doing business as or Trade name, if applicable
- **ID** Enter FEIN
- **UBI** Unified Business Identification if a Nonprofit Entity.

| T axpayer<br>A ccess<br>P oint    |                                                                 |                                                                   | Prorate                       | and F          | uel Tax S<br>shington state d<br>ICENS | Gervices<br>Epartment of<br>SING |
|-----------------------------------|-----------------------------------------------------------------|-------------------------------------------------------------------|-------------------------------|----------------|----------------------------------------|----------------------------------|
| Menu                              | stration Options 2. Instru                                      | uctions 3. On Behalf Of                                           | 4. Taxpayer Sub Typ           | pe 🔰 5. Names  | and Identifications                    | 6. Addresses                     |
| Home                              | Addresses                                                       |                                                                   |                               |                |                                        |                                  |
| Back                              | What is your physical addr                                      | ess?                                                              |                               |                |                                        |                                  |
| View Support ID                   | Street                                                          |                                                                   |                               |                | Required                               |                                  |
| Navigation                        | Unit Type WA - WASHINGTON                                       | Unit #<br>Zip                                                     | City<br>County                | <b>~</b>       |                                        |                                  |
| Logon                             | USA                                                             |                                                                   |                               | Verify Address |                                        |                                  |
| » Register a New<br>Taxpayer      | Is your mailing address differ<br>Are your records located at : | rent from your physical addres:<br>an address different than your | s? Yi<br>physical address? Yi | es No<br>es No |                                        |                                  |
| TAP Help                          | Save and Finish Later                                           | Save and Continue                                                 | Cancel                        |                | Back                                   | Next                             |
| TAP How-To Videos                 |                                                                 |                                                                   |                               |                |                                        |                                  |
| TAP Frequently Asked<br>Questions |                                                                 |                                                                   |                               |                |                                        |                                  |
| Attachments Add                   |                                                                 |                                                                   |                               |                |                                        |                                  |
|                                   | s   <u>Survey</u>   <u>More About TAP</u>   (                   | Copyright © 2015                                                  |                               |                |                                        |                                  |

For Addresses, enter your physical address information:

- Street
- Unit Type
- Unit #
- City
- State
- Zip
- County

Click Verify Address hyperlink.

*Note:* The Verified address hyperlink will compare the address you entered with the USPS database. If the address cannot be verified, but is close to a USPS address, you will have the option to select "As Entered" or "Verified". It will notify you if the address could not be verified and ask if you want to use it anyway. Depending on your selection, the hyperlink changes to Verified or Overridden.

If your **mailing address** is different from your physical address, click **Yes**. Additional address fields will open for completion.

If your **records** are **located** at an address different than your physical address, click **Yes**. Additional address fields will open for completion.

| T axpayer<br>A ccess<br>P oint    | r                                            |                                                   |                |                             | Pro   | orate and               | Fuel Tax S<br>washington state<br>LICEN | Services<br>Department of<br>SING |
|-----------------------------------|----------------------------------------------|---------------------------------------------------|----------------|-----------------------------|-------|-------------------------|-----------------------------------------|-----------------------------------|
| Menu                              | 2. Instructions                              | 3. On Behalf Of                                   | 📏 4. Taxpa     | yer Sub Type                |       | 5. Names and Identifica | tions 6. Addresses                      | 7. Web Profile                    |
| Home                              | Web Profile                                  |                                                   |                |                             |       |                         |                                         |                                   |
|                                   | Logon information                            |                                                   |                |                             |       | Contact Information     | ı                                       |                                   |
| Back                              | Username                                     | Required                                          |                |                             |       | Name                    | Required                                |                                   |
| View Support ID                   | Password                                     | Required                                          |                |                             | Requi | red<br>Email            | Required                                |                                   |
| Navigation                        | Confirm Password                             |                                                   |                |                             | ?     | Confirm Email           |                                         |                                   |
| Navigation                        | Secret Question                              | Required                                          |                | -                           |       | Contact Phone           | Required                                |                                   |
| Logon                             | Secret Answer                                | Required                                          |                |                             | ?     | Alternate Phone         |                                         |                                   |
| » Register a New<br>Taxpayer      | Authentication cont<br>You may only select o | act information<br>ne form of contact: I<br>Email | Email, Text, o | r Text and Er<br>Fext/Email | nail. |                         |                                         |                                   |
| TAP Help                          |                                              |                                                   |                |                             |       |                         |                                         |                                   |
| TAP How-To Videos                 | Save and Finish La                           | ter Save and                                      | Continue       | Cano                        | cel   |                         | Back                                    | Next                              |
| TAP Frequently Asked<br>Questions |                                              |                                                   |                |                             |       |                         |                                         |                                   |
| dol.wa.gov   Contact Us   About   | Us   <u>Survey</u>   <u>More Abo</u>         | out TAP   Copyrigh                                | t © 2015       |                             |       |                         |                                         |                                   |

Enter the following **Logon Information**:

- Create a **Username** for yourself
- Create a **Password** that is easy to remember and **Confirm Password**
- Select a Secret Question from the drop down menu, then enter your Secret Answer

*Note*: Each person should have their own login with unique username and password. Your password and secret answer are not known to the MCS staff.

#### Enter the following Contact Information:

- Name of the contact person for business
- Email address for the contact person and reenter to Confirm Email
- Contact Phone

## For Authentication contact information:

• Select **Email**, **Text**, or **Text/Email**, and enter required information. Authentication information will be used to receive your authentication code necessary each time when logging into TAP.

#### Click Next.

*Note*: *The next screen, which is not shown, is the* **Review** *Screen. If changes are needed, return to the section by using the blue numbered tabs at the top of the screen or use the Back button located at the bottom of the screen.* 

Once you have verfiteid the information is correct, click Submit.

|                 |              |                  |               | ×     |
|-----------------|--------------|------------------|---------------|-------|
| Are you sure yo | ou want to   | submit this requ | uest?         |       |
| Your email add  | ress is requ | uired to submit  | this request. |       |
| Email           |              |                  |               |       |
| Confirm Email   |              |                  |               | Requi |
|                 |              | ОК               | Cancel        |       |
|                 |              |                  |               | - 1   |

You are required to **enter** and **confirm** your **Email** address to complete your submission. The email address will be used to send the confirmation code and message for this specific TAP request.

Click OK.

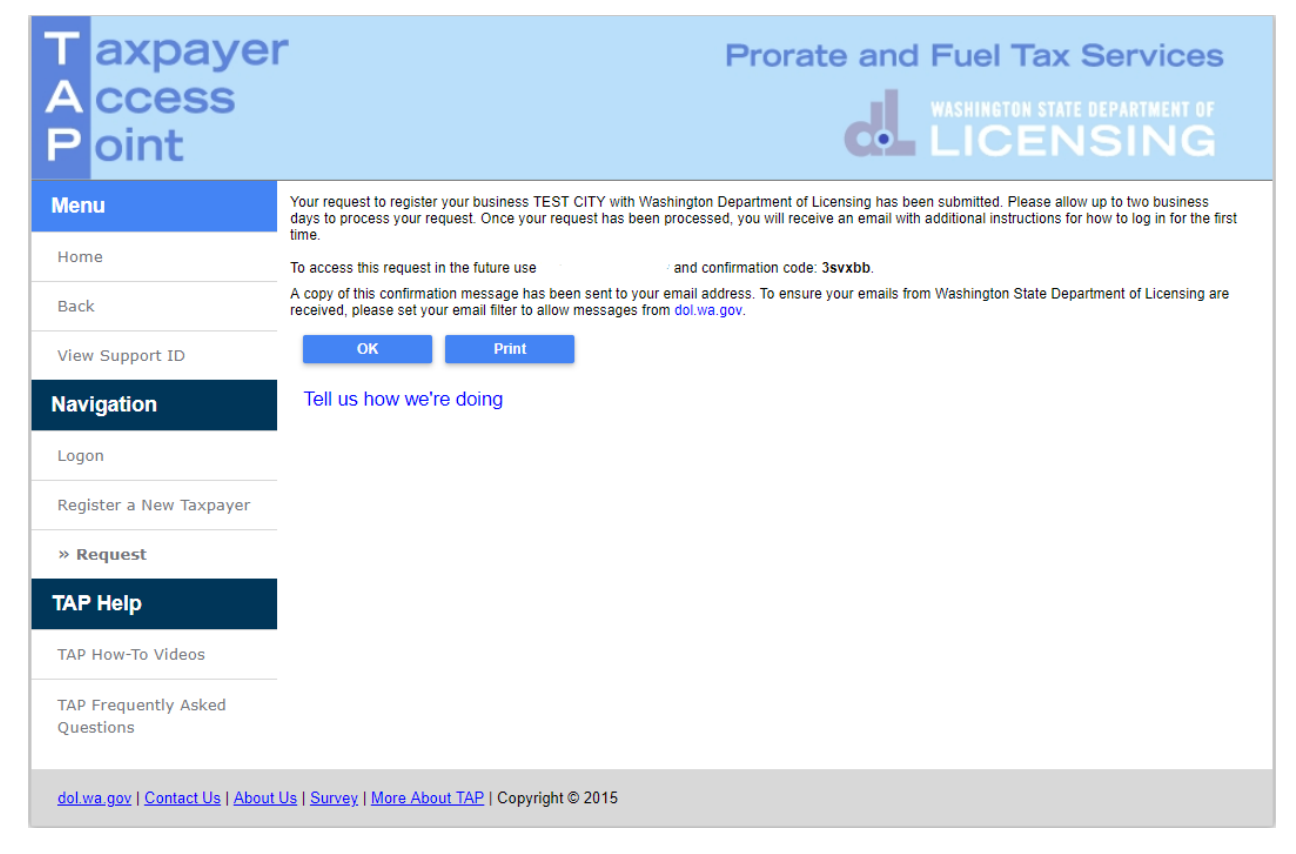

*Note*: Once your request is processed you will receive an email with a hyperlink to TAP to log in for the first time. Please allow at least two business days for staff to review and process your request.

This concludes our instructions. Thank you.

If you need further assistance, contact the MCS 360-664-1858 email motorcarrierservices@dol.wa.gov.

Click the link for Additional TAP instructions.